# Comment intégrer la nouvelle identité <u>prénom.nom@bordeaux-</u> inp.fr ?

<u>Pour recevoir du courrier à cette nouvelle adresse</u>, il n'y a rien à faire : le serveur de mail accepte des adresse <u>prénom.nom@ipb.fr</u> et <u>prénom.nom@bordeaux-inp.fr</u>

Nb : les anciennes continuent d'exister !!!!

<u>Pour émettre du courrier depuis cette nouvelle adresse</u> c'est plus compliqué et cela nécessite de modifier les réglages de votre courielleur (thunderbird, Outlook, mail apple)

Avant de regarder spécifiquement quelques situations les plus courantes, voici quelques informations.

Un compte de courrier électronique à un nom (complètement libre mais par exemple vous pouvez le baptiser de l'adresse électronique auquel il correspond) Il est défini par les paramètres de 2 serveurs

Les paramètres du serveur de courrier entrant :

Adresse électronique : prénom.nom@bordeaux-inp.fr Le nom du serveur : imap.ipb.fr Le port : 993 Le nom d'utilisateur : votre login Méthode d'authentification : Mot de passe normal Sécurité de connexion : SSL/TLS

Les paramètres du serveur de courrier sortant (c'est celui qui va nous intéresser par la suite) :

Un nom qui n'est pas significatif mais autant lui donner son vrai nom ( smtp.ipb.fr par ex)

Le nom au sens internet QUI EST TRÈS SIGNIFICATIF : smtp.ipb.fr Le port : 465 Le nom d'utilisateur : votre login Méthode d'authentification : Mot de passe normal Sécurité de connexion : SSL/TLS Nb : pour le nom au sens internet vous pouvez aussi mettre smtp.bordeaux-inp.fr Mais vous aurez peut-être à l'utilisation une alerte « exception de sécurité » et

vous devrez alors confirmer cette exception.

Pour compliquer les choses, on aura souvent besoin de pouvoir choisir avec quelle adresse on veut émettre le courrier : par exemple pour écrire dans une liste de diffusion, peut-être êtes-vous inscrits sur cette liste avec l'adresse ancienne <u>prénom.nom@ipb.fr</u> ....Il vous faut continuer à soumettre os mails à cette liste avec cette adresse ou demander à changer vos paramètres d'enregistrement dans la liste pour prendre en compte la nouvelle adresse.

# Examens des situations les plus courantes :

Dans le cas thunderbird, on se contente d'ajouter une « identité » à un compte existant, dans les autres cas, on crée un nouveau compte de messagerie et l'on applique les paramètres précédents, malheureusement la méthode pour entrer ces paramètres dépend du courieleur utilisé.

## Outlook 2013 vers imap.ipb.fr

Dans fichier > paramètres des compte Sélectionner le compte en @ipb.fr et cliquer sur modifier Pius remplacer @ipb.fr par bordeaux-inp.fr dans le champ adresse de messagerie

Dans paramètres supplémentaires faire la même chose sur l'adresse

#### **Outlook vers exchange**

Il n'y a rien à faire dans ce cas (tout à été fait sur le serveur exchange !)

## Thunderbird (24.6.0) vers imap.ipb.fr

(ajout d'une nouvelle identité au compte « XXX@ipb.fr »)

nb : on ne crée pas de nouveaux comptes dans ce cas

Dans Outils > Paramètres des comptes Sélectionner le compte en @ipb.fr et cliquer sur « Gestion des identités » Puis cliquer sur « Ajouter » Renseigner l'adresse électronique : <u>prénom.nom@bordeaux-inp.fr</u> Renseigner l'adresse électronique de réponse : <u>prénom.nom@bordeaux-inp.fr</u> Vérifier que le serveur courrier sortant est bien smtp.ipb.fr Cliquer sur ok

Dans la fenêtre de sélection des identités alors affichée, cliquer sur « définir par défaut » après avoir sélectionner éventuellement cette nouvelle identité

Ainsi, lorsque vous enverrez du mail avec ce compte cette nouvelle identité sera choisie, mais vous pourrez éventuellement choisir l'ancienne identité (prénom.nom@ipb.fr) si vous le souhaitez

#### Mail Apple

Sous Mail > Préférences > Comptes

Cliquer sur « serveur d'envoi smtp » puis « modifier la liste »

Cliquer sur « + » puis double cliquer sue la nouvelle entrée générée pour la configurer

Remplir dans « Données du compte »

Description : bordeaux-inp.fr

Nom du serveur : smtp.bordeaux-inp.fr

Certificat TLS : aucune

Puis remplir dans « Avancé »

. utiliser les ports personnalisé : 587

- . utiliser SSL
- . Authentification « mot de passe »
- . Nom d'utilisateur : votre login
- . Mot de passe : votre mot de passe

Maintenant ajouter un nouveau compte :

Dans la fenêtre compte cliquer sur « + » Puis choisir « Autre compte mail » et cliquer sur continuer Remplir : adresse mail : <u>prénom.nom@bordeaux-inp.fr</u> Mot de passe : votre mot de passe Puis cliquer sur suivant dans la fenêtre « information sur le serveur en réception » Sélectionner alors « IMAP » Adresse serveur : imap.bordeaux-inp.fr Nom d'utilisateur : votre login Mot de passe : laisser la valeur pré remplie ou retapez votre mot de passe ipb

Cliquer sur suivant

Remplir alors les informations sur le serveur sortant Serveur smtp : smtp.bordeaux-inp.fr Nom d'utilisateur : votre login ipb Mot de passe : votre mot de passe